# Οδηγός Χρήσης Android PAX A920 Pro

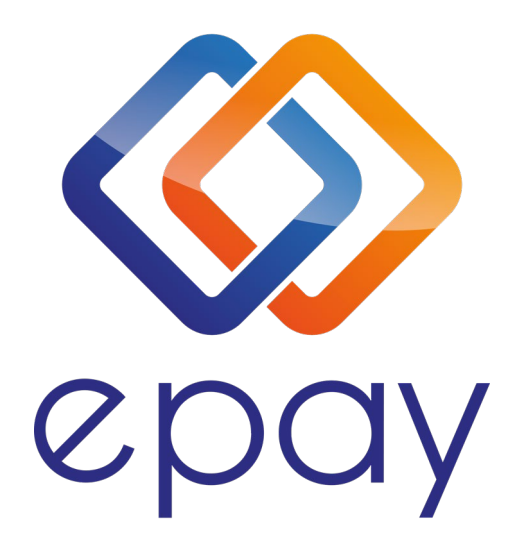

Euronet Merchant Services Greece

Connecting Brands 🚫 Consumers

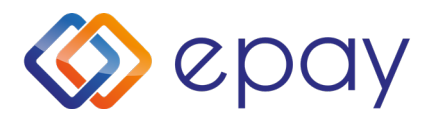

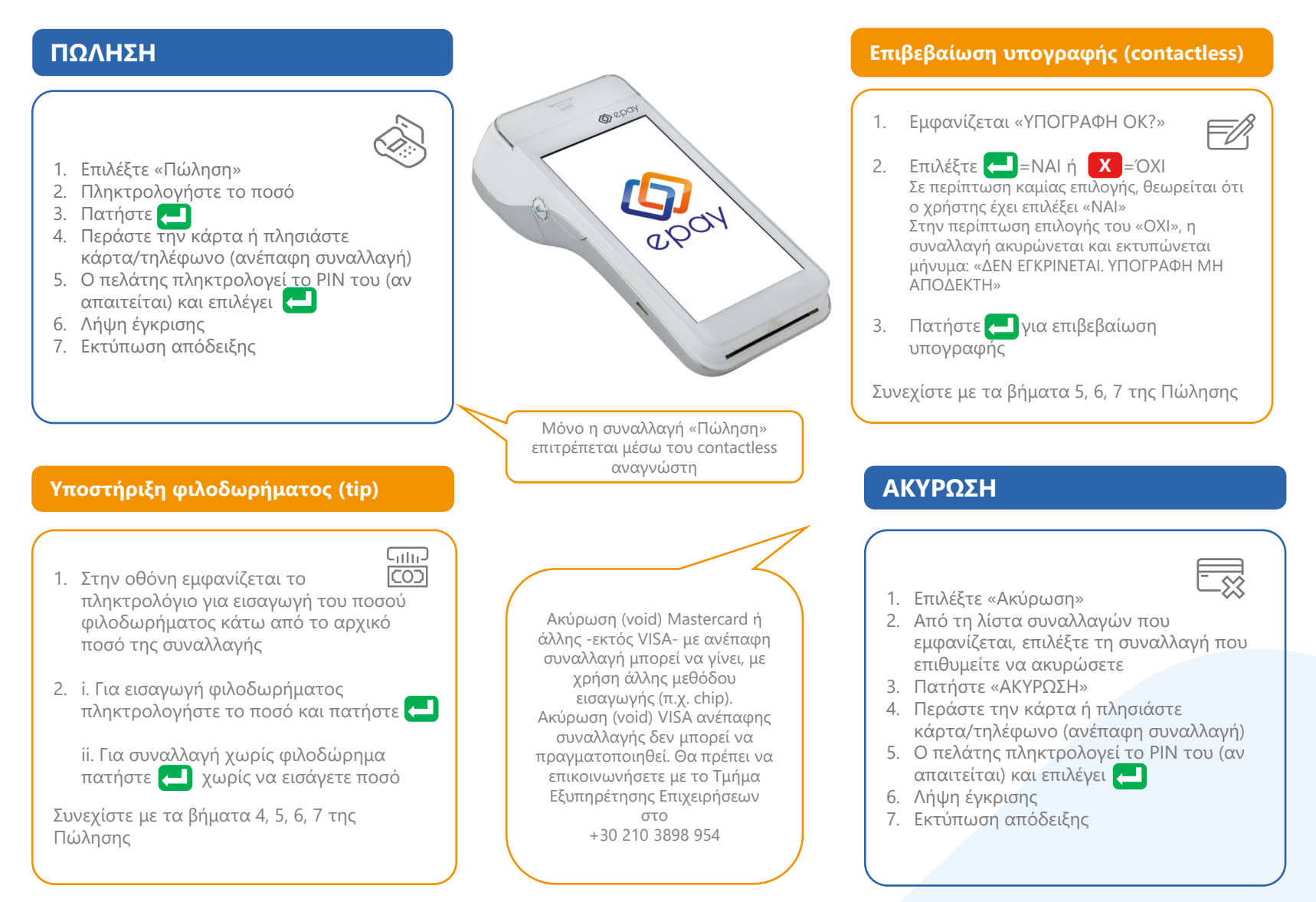

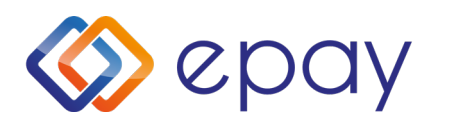

#### ΔΟΣΕΙΣ Ισχύει εφόσον έχει ενεργοποιηθεί η συγκεκριμένη λειτουργικότητα από 1. Επιλέξτε «Άλλες Συναλλαγές» την epay 2. Επιλέξτε «Δόσεις» 3. Πληκτρολογήστε το ποσό 4. Πατήστε 🦰 Εισάγετε τον αριθμό των δόσεων 5. 6. Πατήστε 🦰 7. Περάστε την κάρτα ή πλησιάστε κάρτα/τηλέφωνο (ανέπαφη συναλλαγή) Ο πελάτης πληκτρολογεί το PIN του (αν 8. απαιτείται) και επιλέγει 🖵 9. Λήψη έγκρισης 10. Εκτύπωση απόδειξης

Παρατήρηση:

Κατά την πραγματοποίηση chip συναλλαγής να μην αφαιρεθεί η κάρτα πριν την ολοκλήρωση της συναλλαγής.

Σε ανέπαφη συναλλαγή να μην απομακρυνθεί η κάρτα/τηλέφωνο μέχρι να ακουστεί ο χαρακτηριστικός ήχος.

# ΑΠΟΣΤΟΛΗ ΠΑΚΕΤΟΥ

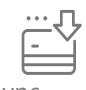

- Πατήστε το βέλος (>) που εμφανίζεται άνω αριστερά της οθόνης
- 2. Επιλέξτε «Κλείσιμο Πακέτου»
- 3. Εκτύπωση απόδειξης

ΠΡΟΣΟΧΗ: Η συγκεκριμένη διαδικασία πρέπει να εκτελείται σε ημερήσια βάση.

## επανεκτύπωση

- Πατήστε το βέλος (>) που εμφανίζεται άνω αριστερά της οθόνης
- 2. Επιλέξτε «Συναλλαγές»
- Από τη λίστα συναλλαγών που εμφανίζεται, επιλέξτε τη συναλλαγή που επιθυμείτε να εκτυπώσετε
- 4. Πατήστε «ΕΠΑΝΕΚΤΥΠΩΣΗ»
- 5. Εκτύπωση απόδειξης

## ΑΝΑΦΟΡΕΣ

οθόνης

 Πατήστε το βέλος (>) που εμφανίζεται άνω αριστερά της

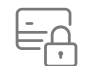

- 2. Επιλέξτε «Συναλλαγές»
- Πατήστε τις 3 κάθετες τελείες (:) που εμφανίζονται άνω δεξιά της οθόνης
- 4. Επιλέξτε
  - Εκτύπωση Τελευταίου
  - Αναλυτική Εκτύπωση
  - Συνοπτική Εκτύπωση
  - Εκτύπωση Τελευταίου Κλεισίματος
- 5. Εκτύπωση απόδειξης

#### ΤΕΣΤ ΕΠΙΚΟΙΝΩΝΙΑΣ

- Πατήστε το βέλος (>) που εμφανίζεται άνω αριστερά της οθόνης
- Επιλέξτε «Τεστ Επικοινωνίας»
- 3. Λήψη έγκρισης

#### Euronet Merchant Services Greece

#### Connecting Brands 🚫 Consumers

# Τηλεφωνικό κέντρο εξυπηρέτησης & τεχνικής υποστήριξης επιχειρήσεων για θέματα αποδοχής καρτών 24/7

## +30 210 38 98 954

Euronet Merchant Services Ίδρυμα Πληρωμών Μονοπρόσωπη Α.Ε. Σαχτούρη 1 & Λεωφόρος Ποσειδώνος, 176 74 Καλλιθέα, Αθήνα Αδειοδοτημένο Ίδρυμα Πληρωμών από την Τράπεζα της Ελλάδος, βάσει του ν. 4537/2018 epay